2017-2018

# Supervision de matériel informatique avec Shinken

Epreuve E6

Raphaël Andrieu ARCONIC

# Table des matières

| Shinken 1                           |
|-------------------------------------|
| Prérequis1                          |
| Installation de Shinken 1           |
| Supervision                         |
| Installation de Nagios4             |
| Supervision d'un serveur Debian     |
| Ajout d'hôte5                       |
| Ajout du groupe de Serveur Linux 6  |
| Ajout des services                  |
| Supervision d'un serveur Windows7   |
| Ajout de l'hôte                     |
| Ajout du groupe Serveur Windows     |
| Ajout des services10                |
| Supervision d'une imprimante        |
| Ajout d'un hôte12                   |
| Ajout d'un groupe12                 |
| Ajout d'un service12                |
| Supervision d'un Switch Cisco       |
| Configuration sur le switch Cisco14 |
| Supervision d'un router             |
| Ajout de l'hôte                     |
| Ajout du service                    |
|                                     |

# Shinken

Shinken est un logiciel libre permettant la surveillance système et réseau. Elle surveille les hôtes et services spécifiés (Serveur Linux, Windows, imprimante, router et switch Cisco), alertant lorsque les systèmes vont mal et quand ils vont mieux.

# Prérequis

- Un switch Cisco
- Un serveur Windows 2012
- Deux serveurs Debian 8
- Une imprimante

# Installation de Shinken

Avant d'installer Shinken, nous allons tout d'abord installer Python qui nous servira à faire fonctionner correctement Shinken qui est développé en python.

#apt-get update

#apt-get install python-pip python-pycurl

Puis nous allons ajouter un utilisateur Shinken pour pouvoir lancer l'installation de Shinken

#adduser shinken

Maintenant nous allons installons le service avec l'installateur de modules de Python (PIP)

#pip install shinken

Puis nous nous connectons en tant qu'utilisateur Shinken pour pouvoir installer et activer le module WEBUI2 qui nous permettra d'avoir une interface web pour le monitoring.

#su shinken

Shiken –init

Shinken install webui2

Ensuite, nous installatons le système de gestion de base de données mongodb et le programme pip

Su root

#pip install pymongo>=3.0.3 requests arrow bottle==0.12.8

#apt-get install mongodb

Un fois le module PIP installé nous indiquons le module Webui2 dans le fichier broker-master.cfg

Modules webui2

|          | shinken@srv-ar-deb: /home/andri X |                                                                                                    |                                                                                     |                                    |                                                                                     |                                                                                                    |   |  |  |
|----------|-----------------------------------|----------------------------------------------------------------------------------------------------|-------------------------------------------------------------------------------------|------------------------------------|-------------------------------------------------------------------------------------|----------------------------------------------------------------------------------------------------|---|--|--|
| Fic      | hier                              | Édition                                                                                                  | Affichage                                                                           | Rechercher                         | Terminal                                                                            | Aide                                                                                                    |   |  |  |
| G        | NU r                              | nano 2.                                                                                                  | 2.6 Fi                                                                              | chier : /e                         | tc/shink                                                                            | en/brokers/broker-master.cfg Modifi                                                                                                    | é |  |  |
|          | # [<br># # # #<br># # # #<br>mod  | Default<br>Interes<br>- simpl<br>- lives<br>- tondo<br>- npcdm<br>- graph<br>- webui<br>- glpid<br>dules | : None<br>ting modu<br>e-log<br>tatus<br>udb-mysql<br>udd<br>mysql<br>ite<br>webui: | ules that                          | can be u<br>= just<br>= lives<br>= NDO D<br>= Use t<br>= Use a<br>= Shink<br>= Save | sed:<br>all logs into one file<br>tatus listener<br>3 support (deprecated)<br>ne PNP addon<br>Graphite time series DB for perfdata<br>en Web interface<br>data in GLPI MySQL database |   |  |  |
|          | # 8<br>use<br># 6<br>hai          | Enable<br>e_ssl<br>enable<br>rd_ssl_                                                                     | https or<br>certifica<br>name_chea                                                  | not<br>0<br>ate/hostna<br>ck 0     | me check                                                                            | , will avoid man in the middle attacks                                                                                                    |   |  |  |
| }        | ##<br>rea                         | Advanc<br>alm A                                                                                          | ed<br>ll                                                                            |                                    |                                                                                     |                                                                                                    |   |  |  |
| ^G<br>^Х | Aide<br>Quit                      | e<br>tter                                                                                                | ^0 Écrir<br>^J Justi                                                                | e ^R Li<br>fier <mark>^W</mark> Ch | re fich.<br>ercher                                                                  | ^Y Page préc. <mark>^K</mark> Couper     ^C Pos. cur.<br>^V Page suiv. <mark>^U</mark> Coller <u>^T</u> Orthograp                                                                     |   |  |  |

Puis nous redémarrons le service Shinken

#Service shinken restart

Vous pouvez maintenant accéder a l'interface Web de Shinken avec l'adresse :

• <u>http://192.168.1.74:7767</u>

| ) 🛈 🔏   192.168.1.74:7767/user/login | C Q Rechercher | cher 🏠 🖨 🕈 🕈 |  |  |  |
|--------------------------------------|----------------|--------------|--|--|--|
|                                      |                |              |  |  |  |
|                                      |                |              |  |  |  |
|                                      |                |              |  |  |  |
|                                      |                |              |  |  |  |
|                                      |                |              |  |  |  |
|                                      | Username       |              |  |  |  |
|                                      | Password       |              |  |  |  |
|                                      | ➡ Login        |              |  |  |  |
|                                      |                |              |  |  |  |

### Supervision

Mainteanant que notre serveur de supervision est lancé, nous allons pouvoir installer des plugins permettant de faire remonter les services principaux d'un serveur Windows, d'un switch Cisco et d'un serveur Linux. Pour cela nous allons installer le plugins Nagios qui nous permettra d'exécuter des commandes de récupération à distance.

#### Installation de Nagios

| #apt-get install nagios-plugins |  |
|---------------------------------|--|
|                                 |  |

Maintenant que le plugin est installé, vous pouvez retrouver tous les plugins Nagios dans le dossier

« /usr/lib/nagios/plugins »

#cd /usr/lib/nagios/plugins

#ls -l

| andri@srv-ar-deb: ~ |         |        |       |           |       |        |      | ×                             |  |
|---------------------|---------|--------|-------|-----------|-------|--------|------|-------------------------------|--|
| Fichier             | Édition | Affich | nage  | Recherche | er Te | rminal | Aide |                               |  |
| -rwxr-              | xr-x 1  | root   | root  | 63232     | déc.  | 2      | 2014 | check_procs                   |  |
| -rwxr-              | xr-x 1  | root   | root  | 50812     | déc.  | 2      | 2014 | check_radius                  |  |
| -rwxr-              | xr-x 1  | root   | root  | 50780     | déc.  | 2      | 2014 | check_real                    |  |
| -rwxr-              | xr-x 1  | root   | root  | 9696      | déc.  | 2      | 2014 | check_rpc                     |  |
| l rwx rw:           | xrwx 1  | root   | root  | 10        | déc.  | 2      | 2014 | check_rta_multi -> check_icmp |  |
| -rwxr-              | xr-x 1  | root   | root  | 1464      | déc.  | 2      | 2014 | check_sensors                 |  |
| l rwx rw:           | xrwx 1  | root   | root  | 9         | déc.  | 2      | 2014 | check_simap -> check_tcp      |  |
| -rwxr-              | xr-x 1  | root   | root  | 71420     | déc.  | 2      | 2014 | check_smtp                    |  |
| -rwxr-              | xr-x 1  | root   | root  | 79900     | déc.  | 2      | 2014 | check_snmp                    |  |
| l rwx rw:           | xrwx 1  | root   | root  | 9         | déc.  | 2      | 2014 | check_spop -> check_tcp       |  |
| -rwxr-              | xr-x 1  | root   | root  | 50780     | déc.  | 2      | 2014 | check_ssh                     |  |
| lrwxrw              | xrwx 1  | root   | root  | 9         | déc.  | 2      | 2014 | check_ssmtp -> check_tcp      |  |
| -rwxr-              | xr-x 1  | root   | root  | 46620     | déc.  | 2      | 2014 | check_swap                    |  |
| -rwxr-              | xr-x 1  | root   | root  | 67388     | déc.  | 2      | 2014 | check_tcp                     |  |
| -rwxr-              | xr-x 1  | root   | root  | 50780     | déc.  | 2      | 2014 | check_time                    |  |
| lrwxrw              | xrwx 1  | root   | root  | 9         | déc.  | 2      | 2014 | check_udp -> check_tcp        |  |
| -rwxr-              | xr-x 1  | root   | root  | 58972     | déc.  | 2      | 2014 | check_ups                     |  |
| -rwxr-              | xr-x 1  | root   | root  | 42492     | déc.  | 2      | 2014 | check_users                   |  |
| -rwxr-              | xr-x 1  | root   | root  | 3030      | déc.  | 2      | 2014 | check_wave                    |  |
| -rwxr-              | xr-x 1  | root   | root  | 42472     | déc.  | 2      | 2014 | negate                        |  |
| -rwxr-              | xr-x 1  | root   | root  | 38280     | déc.  | 2      | 2014 | urlize                        |  |
| - rw - r -          | -r 1    | root   | root  | 1937      | déc.  | 2      | 2014 | utils.pm                      |  |
| -rwxr-              | xr-x 1  | root   | root  | 2807      | déc.  | 2      | 2014 | utils.sh                      |  |
| root@s              | rv-ar-o | deb:/u | usr/l | ib/nagio  | os/pl | ugins‡ | #    | Ĩ                             |  |

#### Supervision d'un serveur Debian

Maintenant que les plugins nagios sont installés, nous allons pouvoir superviser notre premier appareil, c'est-à-dire un serveur Debian ! Pour cela nous allons installer le plugins NRPE (Nagios Remote PluginExecutor) qui permet de superviser les serveurs Linux/Unix ou Windows a distance.

#apt-get install Nagios-nrpe-plugin

Puis sur notre serveur Debian

#apt-get install nagios-plugins

#### #apt-get install Nagios-nrpe-server

Nous pouvons maintenant modifier le fichier de configure de NRPE pour ajouter l'IP du serveur Shinken et autoriser les commandes de supervision.

#### #nano /etc/Nagios/nrpe.cfg

Puis modifier la ligne « allowed\_hosts=127.0.0.1 » en « allowed\_hosts=192.168.1.74 » (qui est l'IP de notre serveur Shinken, et décommentez la ligne « command[check\_disk]=/usr/lib/nagios/plugins/check\_disk -w 10% -c 5% -p / » qui nous permettra

de récupérer les informations d'espace disque.

Maintenant nous allons rendre le démarrage du service NRPE automatique en utilisant le service « chkconfig » pour cela tapez les commandes

#apt-get install chkconfig

#chkconfig -add nagios-nrpe-server

Et nous allons redémarrer le service

# /etc/init.d/nagios-nrpe-server restart

#### Ajout d'hôte

Nous allons maintenant ajouter l'hôte du serveur linux sur le serveur Shinken, pour cela aller dans le répertoire « /etc/shinken/hosts/ et créez les fichiers srv-deb-ar.cfg

#cd /etc/shinken/hosts

Nano srv-deb-ar.cfg

```
define host{
use generic-host
host_name srv-ar-deb
alias srv-ar-deb
address 192.168.1.200
```

}

#### #nano localhost.cfg

lefine host{
 use generic-host
 contact\_groups admins
 address 127.0.0.1
 host\_name localhost
 address localhost
}

#### Ajout du groupe de Serveur Linux

Nous allons maintenant créer un groupe pour ces serveurs Linux, ce qui nous permettra d'attribuer directement des services identiques pour éviter les redondances.

#cd /etc/shinken/hostgroups

```
#nano linux.cfg
```

Puis décommenter la ligne « members » et ajoutez les membres « localhost » et « srv-ar-deb »

```
define hostgroup{
    hostgroup_name linux ; The name of the hostgroup
    alias Linux Servers ; Long name of the group
    members localhost,srv-ar-deb
}
```

#### Ajout des services

Nous allons maintenant ajouter des services, pour cela aller dans le dossier « /etc/shinken/services »

I

#cd /etc/shinken/services

#nano linux.cfg

```
#Check DISK
define service{
       use generic-service
       hostgroup_name linux
       service description
                               Disk
       check_command check_nrpe!check_disk
}
#Check PING
define service{
       use generic-service
       hostgroup name linux
       service_description
                               PING
       check_command check_ping!100.0,20%!500.0,60%
}
#Check Users
define service{
               generic-service
       use
       hostgroup name linux
       service description
                               Users
       check command check nrpe!check users
}
```

Nous avons ajouté 3 commandes, une pour récupérer les informations d'espace disque, un pour savoir si le serveur est pingable et un autre pour récupérer l'utilisateur connecté.

Nous redémarrons Shinken

|             | estart            |                                        |  |  |  |  |
|-------------|-------------------|----------------------------------------|--|--|--|--|
| 1 hosts     | <b>1/2</b> 0/0    | ■ 0/0 ■ 0/0 ■ 0/0 ✔ 0/0 ◎ 0/0          |  |  |  |  |
| 3 services  |                   | ● 0/0 ● 0/0 ? 0/2 ◆ 0/0 ● 0/0          |  |  |  |  |
| Business in | srv-ar-deb        | PING 0K - Packet loss = 0%, RTA = 0    |  |  |  |  |
| ОК<br>21s   | srv-ar-deb / Disk | DISK OK - free space: / 3348 MB (46% 🌗 |  |  |  |  |
|             |                   | 0K - 192.168.1.200: rta 0.313ms, los   |  |  |  |  |
| ОК<br>51s   | srv-ar-deb / PING | 0K - 192.168.1.200: rta 0.313ms, los   |  |  |  |  |

# Supervision d'un serveur Windows

| ц. | NSClient++ (x64) Setup                                                                                                    |
|----|----------------------------------------------------------------------------------------------------|
|    | Welcome to the NSClient++ (x64) Setup<br>Wizard                                                                                   |
|    | The Setup Wizard will install NSClient++ (x64) on your<br>computer. Click Next to continue or Cancel to exit the Setup<br>Wizard. |
|    | Back Next Cancel                                                                                                    |

| 謾                                                                                                    | NSClient++ (x64)                                                                 |  |  |  |  |  |  |
|----------------------------------------------------------------------------------------------------|----------------------------------------------------------------------------------|--|--|--|--|--|--|
| Select Monitoring                                                                                                    | g Tool                                                                           |  |  |  |  |  |  |
| • Generic                                                                                                    | In generic mode NSClient++ can be configured to work with any monitoring system. |  |  |  |  |  |  |
| • op5<br>op5 Monitor configuration for NSClient++. For more<br>information see https://kb.op5.com/x/VwHx                                                                                                    |                                                                                  |  |  |  |  |  |  |
|                                                                                                    | Back Next Cancel                                                                 |  |  |  |  |  |  |
| ₿                                                                                                    | NSClient++ (x64) Setup                                                           |  |  |  |  |  |  |
| Choose Setup Typ<br>Choose the setup ty                                                                                                    | pe that best suits your needs                                                    |  |  |  |  |  |  |
| Typical<br>Installs the most common program features. Recommended for most users.                                                                                                    |                                                                                  |  |  |  |  |  |  |
| Custom         Allows users to choose which program features will be installed and where they will be installed. Recommended for advanced users.         Complete         All program features will be installed. Requires the most disk space. |                                                                                  |  |  |  |  |  |  |
|                                                                                                    | Back Next Cancel                                                                 |  |  |  |  |  |  |

| <b>1</b> |                                                                                                    | NSClient++ (x64)   | x |  |  |  |  |
|----------|----------------------------------------------------------------------------------------------------|--------------------|---|--|--|--|--|
| NSClie   | ent++ Configu                                                                                                    | uration            | þ |  |  |  |  |
|          | Allowed hosts:                                                                                                    | 192.168.1.74::5666 |   |  |  |  |  |
|          | Password: Esicad31                                                                                                    |                    |   |  |  |  |  |
|          | Modules to load:<br>✓ Enable common check plugins<br>✓ Enable nsclient server (check_nt)<br>✓ Enable NRPE server (check_nrpe)<br>○ Insecure legacy mode (required by old check_nrpe)<br>④ Safe mode (Use certificates for encryption but not authentication)<br>○ Secure (Use certificates for authentication)<br>○ Secure (Use certificates for authentication)<br>○ Enable NSCA client<br>✓ Enable Web server |                    |   |  |  |  |  |
|          |                                                                                                    | Back Next Cancel   |   |  |  |  |  |

On ajoute l'ip de notre serveur Shinken avec le port 5666 qui est le port NRPE, puis nous ajoutons un mot de passe « Esicad31 »

Ajout de l'hôte

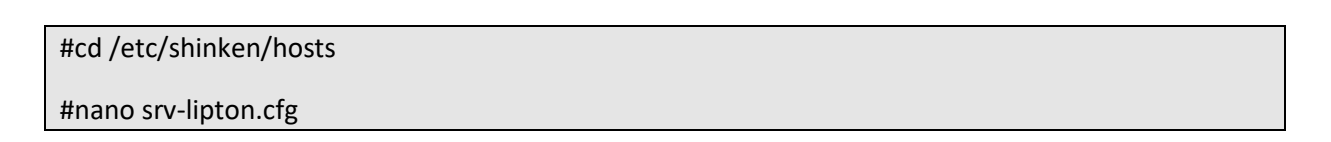

define host{ use generic-host host\_name srv-lipton alias srv-lipton address 192.168.1.205

Ajout du groupe Serveur Windows

#cd /etc/shinken/hostgroups

#nano windows.cfg

```
define hostgroup{
hostgroup_name windows ; The name of the hostgroups
alias Windows Servers ; Long name of the group
members srv-lipton
}
```

#### Ajout des services

Nous allons verifier que la connexion se fait bien entre notre serveur Windows et notre serveur Shinken, pour cela taper la commande

# /usr/lib/nagios/plugins/check\_nt -H 192.168.1.205 -v CLIENTVERSION -p 12489 -s Esicad31

```
root@srv-ar-shinken:/usr/local/lib# /usr/lib/nagios/plugins/check_nt -H 192.168.
1.205 -v CLIENTVERSION -p 12489 -s Esicad31
NSClient++ 0.5.2.35 2018-01-28
root@srv-ar-shinken:/usr/local/lib#
```

La réponse du serveur : « NSClient++ 0.5.2.35 », ce qui montre que tout est okay ! Si le serveur vous répond « Connexion refusée », il faut vérifier le pare-feu Windows et activé le port utilisé.

Nous allons maintenant créer une nouvelle commande « check\_nt » dans Shinken en mettant le mot de passe du serveur Windows et le port utilisé.

#cd /etc/shinken/commands

#nano check\_nt.cfg

```
define command{
    command_name check_nt
    command_line $NAGIOSPLUGINSDIR$/check_nt -H $HOSTADDRESS$ -p 12489 -s Esicad31 -v $ARG1$ $ARG2$
}
```

Puis nous créons les services Windows a superviser

#cd /etc/shinken/services

#nano windows.cfg

```
#Check PING
define service{
       use
             generic-service
       host name srv-lipton
       service description
                            PING
       check_command check_ping!100.0,20%500.0,60%
#Check Client Version
define service{
       use generic-service
       host name srv-lipton
       service description Version NSClient++
       check_command check_nt!CLIENTVERSION
}
#Check Disk
define service{
       use generic-service
       host name srv-lipton
       service description Espace Disque
       check command check nt!USEDDISKSPACE!-l c -w 80 -c 90
}
```

I

T

Puis nous redémarrons le serveur

#/etc/init.d/shinken restart

```
Restarting scheduler

. ok

Restarting poller

. ok

Restarting reactionner

. ok

Restarting broker

. ok

Restarting receiver

. ok

Restarting arbiter

Doing config check

. ok
```

. ok

| St          | inken           |   | type:service is | :ok isnot:ack | isnot:c 🍸       | <b>□ Q</b>  |             | 1           |          | • 2            | A |
|-------------|-----------------|---|-----------------|---------------|-----------------|-------------|-------------|-------------|----------|----------------|---|
| 2           | Dashboard       |   | 3 services      | 3/3           | 0/0             | 070         | 0/2         | ? 0/4       | ✔ 0 / 0  | <b>②</b> 0 / 0 |   |
| 0           | Problems        |   |                 | · ·           |                 |             |             |             |          |                |   |
| <b>.</b>    | Groups and tags | < | Business in     | npact: Norm   | nal             |             |             |             |          |                |   |
| <u> 11 </u> | Tactical views  | < | ОК<br>2m 15s    | localho       | st / PING       | 0           | K - localho | st: rta 0.0 | 07ms, lo | st 0%          |   |
| ¢°          | System          | < | ОК<br>2m 29s    | srv-lipt      | on / PING       | 0           | K - 192.168 | .1.205: rta | 0.374ms  | , los          |   |
| *           | Configuration   |   | ОК<br>2m 2s     | srv-lipt      | on / Version NS | SClient++ N | SClient++ 0 | .5.2.35 201 | 8-01-28  |                |   |
|             |                 |   |                 |               |                 |             |             |             |          |                |   |
|             |                 |   |                 |               |                 |             |             |             |          |                |   |

#### Supervision d'une imprimante

#### Ajout d'un hôte

Nous allons maintenant superviser une imprimante pour savoir si elle est bien allumée et accessible sur le réseau. Pour cela nous allons créer l'hote « ompr-canon.cfg »

#cd /etc/shinken/hosts

#nano impr-canon.cfg

```
efine host{
use generic-host
host_name impr-canon
alias srv-impr-canon
address 192.168.1.78
}
```

#### Ajout d'un groupe

Puis nous allons créer un groupe imprimante pour y ajouter notre imprimante canon

#### #cd /etc/shinken/hostgroups

#nano imprimante.cfg

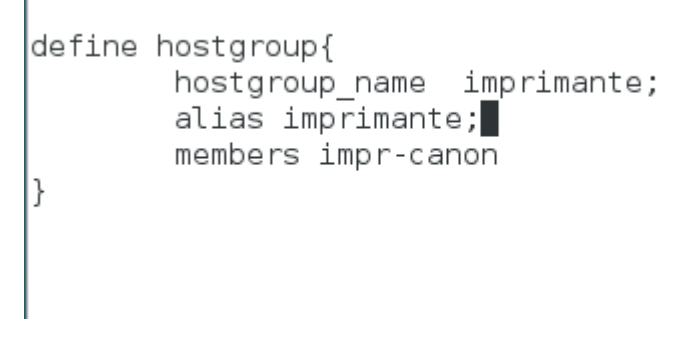

#### Ajout d'un service

Puis nous créons un service pour savoir si l'imprimante est pingable ou non.

#### #cd /etc/shinken/services

#nano imprimante.cfg

```
#Check PING
define service{
    use generic-service
    host_name impr-canon
    service_description PING
    check_command check_ping!100.0,20%!500.0,60%
```

}

#### Puis nous redémarrons le service

#/etc/init.d/shinken restart

| Shinken                                      | type:host is:up isnot:ack isnot:dov 🛛 🏹 📮 🔍 | E A • 2 🤇                            |
|----------------------------------------------|---------------------------------------------|--------------------------------------|
| <ul><li>Dashboard</li><li>Problems</li></ul> | Home / All problems                         |                                      |
| Groups and tags <                            | 3 hosts 📑 3/3 📑 0/0 📑 0/0                   | ● 0/1 ● 0/0 ✔ 0/0 ② 0/0              |
| System <                                     | Business impact: Normal                     |                                      |
| Configuration <                              | UP<br>55s impr-canon                        | PING OK - Packet loss = 0%, RTA = 11 |
|                                              | Im 29s localhost                            | PING OK - Packet loss = 0%, RTA = 0  |
|                                              | 5s srv-lipton                               | PING OK - Packet loss = 0%, RTA = 0  |

#### Supervision d'un Switch Cisco

Nous allons maintenant nous occuper de superviser un Switch Cisco 3750 séries, pour cela nous allons installer les packs « cisco » et « switch » sur notre serveur Shinken

# #Su shinken shinken install cisco shinken install switch ^X^Cshinken@srv-ar-shinken:/etc/shinken/services\$ shinken install cisco Grabbing : cisco OK cisco shinken@srv-ar-shinken:/etc/shinken/services\$ shinken install switch Grabbing : switch OK switch shinken@srv-ar-shinken:/etc/shinken/services\$

Nous allons maintenant pouvoir configure le plugin, pour cela nous allons installer la commande « check\_nwc\_health » pour récupérer des infos sur le switch cisco, comme sa mémoire, son hardware, son processeur, et sur ses interfaces.

su root

#cd /var/lib/shinken

#wget https://labs.consol.de/assets/downloads/nagios/check\_nwc\_health-7.0.1.1.tar.gz

#tar -xzf check\_nwc\_health-7.0.1.1.tar.gz

#cd check\_nwc\_health-7.0.1.1

Nous allons maintenant pouvoir compiler le plugin, pour cela vous pouvez vous référencer au README en faisant « nano readme »

#./configure --prefix=/var/lib/shinken/ --with-nagios-user=shinken --with-nagios-group=shinken -withperl=/usr/bin/perl

#make

#make install

#### Configuration sur le switch Cisco

Nous allons configurer le SNMP (Simple Network Mangement Protocol) sur le switch, pour cela connectez vous a l'aide de putty sur le switch, et tapez les commandes suivantes :

Switch>en

Switch# conf t

Switch(config)#snmp-server community public RO

Nous allons maintenant pouvoir tester si la communication ce fait bien entre notre serveur Shinken et le Switch Cisco, pour cela tapez la commande

#/var/lib/shinken/libexec/check\_nwc\_health --hostname 192.168.1.209 --timeout 60 --community
"public" --mode interface-status

Cette commande devrait retourner le statut de toutes les interfaces de notre switch

ition is presumed to exist on FastEthernet2/0/27 (alias === PCS ===), fault condition is presumed to exist on FastEthernet2/0/28 (alias === PCS ===), fault condition is presumed to exist on FastEthernet2/0/29 (alias === PCS ===). ===), fault condition is presumed to exist on FastEthernet2/0/30 (alias === PCS ===), fault condition is presume d to exist on FastEthernet2/0/32, fault condition is presumed to exist on FastEthernet2/0/33, fault condition is presumed to exist on FastEthernet2/0/34, fault condition is presumed to exist on FastEthernet2/0/35, fault cond ition is presumed to exist on FastEthernet2/0/36, fault condition is presumed to exist on FastEthernet2/0/37, fa ult condition is presumed to exist on FastEthernet2/0/38, fault condition is presumed to exist on FastEthernet2/ 0/39, fault condition is presumed to exist on FastEthernet2/0/40, fault condition is presumed to exist on FastEth hernet2/0/41, fault condition is presumed to exist on FastEthernet2/0/42, fault condition is presumed to exist o n FastEthernet2/0/43, fault condition is presumed to exist on FastEthernet2/0/44, fault condition is presumed to exist on FastEthernet2/0/45, fault condition is presumed to exist on FastEthernet2/0/46, fault condition is pre sumed to exist on FastEthernet2/0/47, fault condition is presumed to exist on FastEthernet2/0/48 (alias R1), fau lt condition is presumed to exist on GigabitEthernet2/0/1, fault condition is presumed to exist on GigabitEthern et2/0/2, fault condition is presumed to exist on GigabitEthernet2/0/3, fault condition is presumed to exist on G igabitEthernet2/0/4, Vlanl is down/down, StackPort2 is down/up, StackSub-St2-1 is down/up, StackSub-St2-2 is dow igabitEthernet2/0/4, Vlan1 is down/down, StackPort2 is down/up, StackSub-St2-1 is down/up, StackSub-St2-2 is down/up, FastEthernet2/0/1 (alias === BUSINESS ===) is down/up, FastEthernet2/0/2 (alias === BUSINESS ===) is down/up, FastEthernet2/0/4 (alias === BUSINESS ===) is down/up, FastEthernet2/0/6 (alias === BUSINESS ===) is down/up, FastEthernet2/0/6 (alias === BUSINESS ===) is down/up, FastEthernet2/0/7 (alias === BUSINESS ===) is down/up, FastEthernet2/0/8 (alias === BUSINESS ===) is down/up, FastEthernet2/0/9 (alias === BUSINESS ===) is down/up, FastEthernet2/0/9 (alias === BUSINESS ===) is down/up, FastEthernet2/0/10 (alias === BUSINESS ===) is down/up, FastEthernet2/0/11 (alias === BUSINESS ===) is down/up, FastEthernet2/0/12 (alias === BUSINESS ===) is down/up, FastEthernet2/0/12 (alias === BUSINESS ===) is down/up, FastEthernet2/0/12 (alias === BUSINESS ===) is down/up, FastEthernet2/0/12 (alias === BUSINESS ===) is down/up, FastEthernet2/0/12 (alias === BUSINESS ===) is down/up, FastEthernet2/0/12 (alias === BUSINESS ===) is down/up, FastEthernet2/0/12 (alias === BUSINESS ===) is down/up, FastEthernet2/0/12 (alias === BUSINESS ===) is down/up, FastEthernet2/0/12 (alias === BUSINESS ===) is down/up, FastEthernet2/0/12 (alias === BUSINESS ===) is down/up, FastEthernet2/0/12 (alias === BUSINESS ===) is down/up, FastEthernet2/0/14 (alias === BUSINESS ===) is down/up, FastEthernet2/0/14 (alias === BUSINESS ===) is down/up, FastEthernet2/0/14 (alias === BUSINESS ===) is down/up, FastEthernet2/0/14 (alias === BUSINESS ===) is down/up, FastEthernet2/0/14 (alias === BUSINESS ===) is down/up, FastEthernet2/0/14 (alias === BUSINESS ===) is down/up, FastEthernet2/0/14 (alias === BUSINESS ===) is down/up, FastEthernet2/0/14 (alias === BUSINESS ===) is down/up, FastEthernet2/0/14 (alias === BUSINESS ===) is down/up, FastEthernet2/0/14 (alias === BUSINESS ===) is down/up, FastEthernet2/0/14 (alias === BUSINESS ===) is down/up, FastEthernet2/0/14 (alias === BUSINESS ===) is down/up, FastEthernet2/0/14 (alias == tEthernet2/0/13 (alias === BUSINESS ===) is down/up, FastEthernet2/0/14 (alias === BUSINESS ===) is down/up, FastEthernet2/0/15 (alias === PCS ===) is down/up, FastEthernet2/0/16 (alias === PCS ===) is down/up, FastEthernet2/0/16 (alias === PCS ===) is down/up, rnet2/0/17 (alias === PCS ===) is down/up, FastEthernet2/0/18 (alias === PCS ===) is down/up, FastEthernet2/0/19 (alias === PCS ===) is down/up, FastEthernet2/0/20 (alias === PCS ===) is down/up, FastEthernet2/0/21 (alias == a PCS === PCS === ) is down/up, FastEthernet2/0/20 (alias === PCS ===) is down/up, FastEthernet2/0/23 (alias === PCS ===) is down/up, FastEthernet2/0/24 (alias === PCS ===) is down/up, FastEthernet2/0/25 (alias === PCS ===) is down/up, FastEthernet2/0/26 (alias === PCS ===) is down/up, FastEthernet2/0/27 (alias === PCS ===) is down/up, FastEthernet2/0/28 (alias === PCS ===) is down/up, FastEthernet2/0/28 (alias === PCS ===) is down/up, FastEthernet2/0/28 (alias === PCS ===) is down/up, FastEthernet2/0/29 (alias === PCS ===) is down/up, FastEthernet2/0/29 ( On (atlas ---- PCS ----) is down/up, FastEthernet2/0/31 is up/up, FastEthernet2/0/32 is down/up, FastEthernet2/0/33 is down/up, FastEthernet2/0/34 is down/up, FastEthernet2/0/35 is down/up, FastEthernet2/0/36 is down/up, FastEthernet2/0/37 is down/up, FastEthernet2/0/38 is down/up, FastEthernet2/0/49 is down/up, FastEthernet2/0/40 is down/up, FastEthernet2/0/40 is down/up, FastEthernet2/0/41 is down/up, FastEthernet2/0/42 is down/up, FastEthernet2/0/43 is down/up, FastEthernet2/0/47 is down/up, FastEthernet2/0/47 is astEthernet2/0/48 (alias R1) is down/up, GigabitEthernet2/0/1 is down/up, GigabitEthernet2/0/2 is down/up, Gigab itEthernet2/0/3 is down/up, GigabitEthernet2/0/4 is down/up, NullO is up/up root@srv-ar-shinken:/var/lib/shinken/libexec#

# Maintenant que nous avons vérifier que le serveur communique bien avec le switch, nous allons pouvoir ajouter un nouvel hôte

I

#cd /etc/shinken/hosts/

#nano switch.cfg

define host{ use switch contact\_groups admins host\_name Cisco Catalyst 3750 Series address 192.168.1.209 }

Puis nous redémarrons notre serveur Shinken

#/etc/init.d/shinken restart

| 2 hosts 📑     | 2/2 🗐 0/0          | 0/3      | 0/0         | 0/0          | √ 070       | <b>②</b> 0 / o |
|---------------|--------------------|----------|-------------|--------------|-------------|----------------|
| Business imp  | act: Normal        |          |             |              |             |                |
| UP<br>2m 28s  | Cisco Catalyst 375 | 0 Series | PING OK - P | acket loss = | : 0%, RTA : | = 1            |
| UP<br>1 m 26s | localhost          |          | PING OK - P | acket loss = | = 0%, RTA : | = 0            |

|                         | host:Cisco Catalyst 3750 Series | <b>T</b> 🗆 Q | <b>=</b> 3 🗗 🖉 📀 🗛                        |
|-------------------------|---------------------------------|--------------|-------------------------------------------|
|                         |                                 |              | (allas FCS) is ubwii/up,                  |
|                         |                                 |              | FastEthernet2/0/26 (alias === PCS ===) is |
|                         |                                 |              | down/up, FastEthernet2/0/27 (alias ===    |
|                         |                                 |              | PCS ===) is down/up, FastEthernet2/0/28   |
|                         |                                 |              | (alias === PCS ===) is down/up,           |
|                         |                                 |              | FastEthernet2/0/29 (alias === PCS ===) is |
|                         |                                 |              | down/up, FastEthernet2/0/30 (alias ===    |
|                         |                                 |              | PCS ===) is down/up, FastEthernet2/0/31   |
|                         |                                 |              | is up/up, FastEthernet2/0/32 is down/up,  |
|                         |                                 |              | FastEthernet2/0/33 is down/up,            |
|                         |                                 |              | FastEthernet2/0/34 is down/up,            |
|                         |                                 |              | FastEthernet2/0/35 is down/up,            |
|                         |                                 |              | FastEthernet2/0/36 is down/up,            |
|                         |                                 |              | FastEthernet2/0/37 is down/up,            |
|                         |                                 |              | FastEthernet2/0/38 is down/up,            |
|                         |                                 |              | FastEthernet2/0/39 is down/up,            |
|                         |                                 |              | FastEthernet2/0/40 is down/up,            |
|                         |                                 |              | FastEthernet2/0/41 is down/up,            |
|                         |                                 |              | FastEthernet2/0/42 is down/up,            |
|                         |                                 |              | FastEthernet2/0/43 is down/up,            |
|                         |                                 |              | FastEthernet2/0/44 is down/up,            |
|                         |                                 |              | FastEthernet2/0/45 is down/up,            |
|                         |                                 |              | FastEthernet2/0/46 is down/up,            |
|                         |                                 |              | FastEthernet2/0/47 is down/up,            |
|                         |                                 |              | FastEthernet2/0/48 (alias R1) is down/up, |
|                         | I                               |              | GiabhitEtharnat2/0/1 is down/un           |
| Supervision d'un router |                                 |              |                                           |

Ajout de l'hôte

# cd /etc/shinken/hosts

#nano sfr-box.cfg

```
define host{
    use generic-host
    host_name Sfr-box
    alis Box SFR
    address 192.168.1.1
}
```

Ajout du service

#/etc/shinken/services/sfr-box.cfg

```
#Check PING
define service{
    use generic-service
    host_name Sfr-box
    service_description PING
    check_command check_ping!100.0,20%!500.0,60%
}
```

Puis nous redémarrons le service

#### #/etc/init.d/shinken restart Shinken **▼**□ **Q** • 🦸 3 🚯 Dashboard Home / All problems A Problems Groups and tags **0**/3 0/0 < 1 hosts 😑 1/3 **0**70 0/0 √0/0 ш Tactical views < 1 services 1/2 0/0 0/3 0/2 2 0/7 √0/0 O° System < Business impact: Normal 🗲 Configuration < UP Sfr-box PING OK - Packet loss = 0%, RTA = 0.... 3s ОК $\mathbf{\Omega}$ Sfr-box / PING OK - 192.168.1.1: rta 1.754ms, lost 0% 🥏 3s

e,